# 14. 翌年の給与(賞与)のための準備(更新処理)

## 14-1. 概要

年末調整完了後、翌年の給与(賞与)処理を開始するための更新処理(月次更新、年次更新 等)を行います。おおむね以下のような流れで処理を進めます。

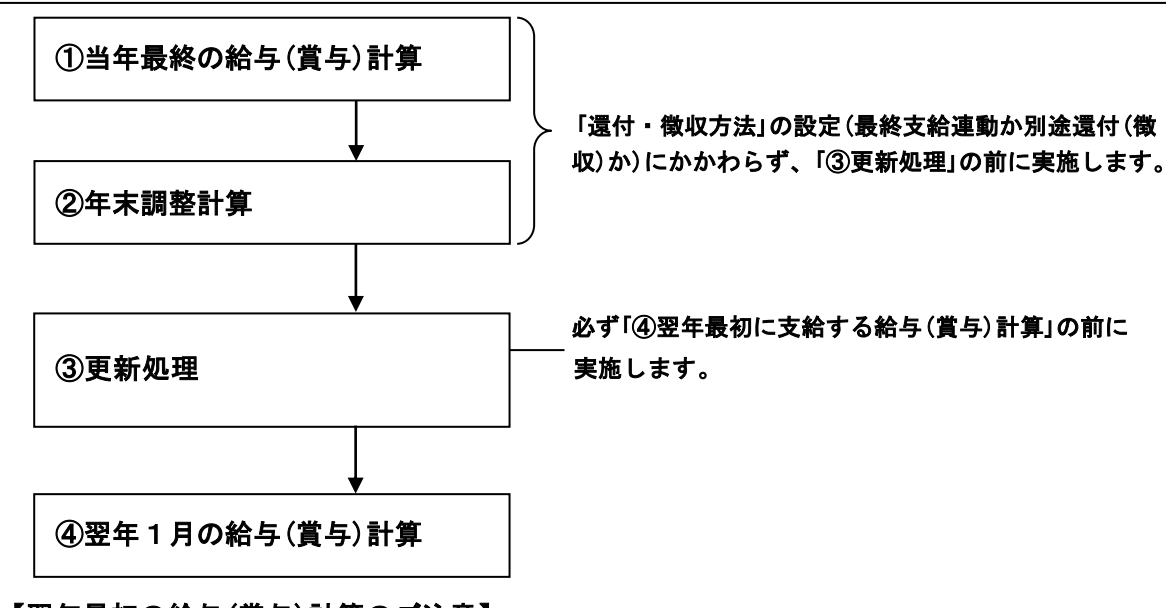

# 【給与(賞与)、年末調整、更新処理の流れ】

## 【翌年最初の給与(賞与)計算のご注意】

翌年最初(1月)の給与(賞与)計算は、年末調整時に入力した最新の「税表区分」および 「扶養親族情報」に基づいて計算する必要があります。PXでは、年次更新(または月次更 新、支給日更新)処理で、年末調整タブ「11年調社員情報の入力(確認)」で入力した最新 情報を、社員情報タブ「1社員情報確認(修正)」に複写し、1月からの給与(賞与)計算を 行える仕組みとしています。

更新処理を行わずに給与(賞与)を計算すると、古い扶養親族情報に基づいた誤った所 得税額で計算される可能性がありますので、必ず更新処理後に翌年1月の給与(賞与)を 計算してください。

| 行 | 年調対象期間            | 給与支給方法  | 最終支給      | 個別事由等             | 参照先  |
|---|-------------------|---------|-----------|-------------------|------|
| 1 | 1月 1日~            | 当月分当月支給 | 12月分12月給与 |                   | 14-2 |
| 2 | 12月31日<br>(支給日基準) |         |           | 賞与と給与で扶養親族の数が異なる  | 14-3 |
| 3 |                   |         |           | 退職社員は別の給与支給日で年末調整 | 14-4 |
| 4 |                   | 当月分翌月支給 | 11月分12月給与 |                   | 14-5 |
| 5 |                   |         |           | 賞与と給与で扶養親族の数が異なる  | 14-6 |
| 6 |                   |         |           | 退職社員は別の給与支給日で年末調整 | 14-7 |
| 7 |                   | 当月翌月混在  | 12月分12月給与 | 当月分当月支給、当月分翌月支給混在 | 14-8 |
| 8 | 1月分~12月分          | 当月分当月支給 | 12月分12月給与 |                   | 14-2 |
| 9 | (支給対象月<br>分基準)    | 当月分翌月支給 | 12月分 1月給与 |                   | 14-5 |

【更新処理のケース】

### 14-2. 12月分12月支給給与で年末調整する場合の更新手順

12月に賞与と給与の支給があり、賞与→給与→年末調整の順で計算し、年次更新する場合 の手順です。

(1) モデルケース

賞与:12月分12月15日支給

給与:12月分12月25日支給

(2) 更新手順 (「還付・徴収方法」が「最終支給と連動」でも「別途還付・徴収」でも同様)

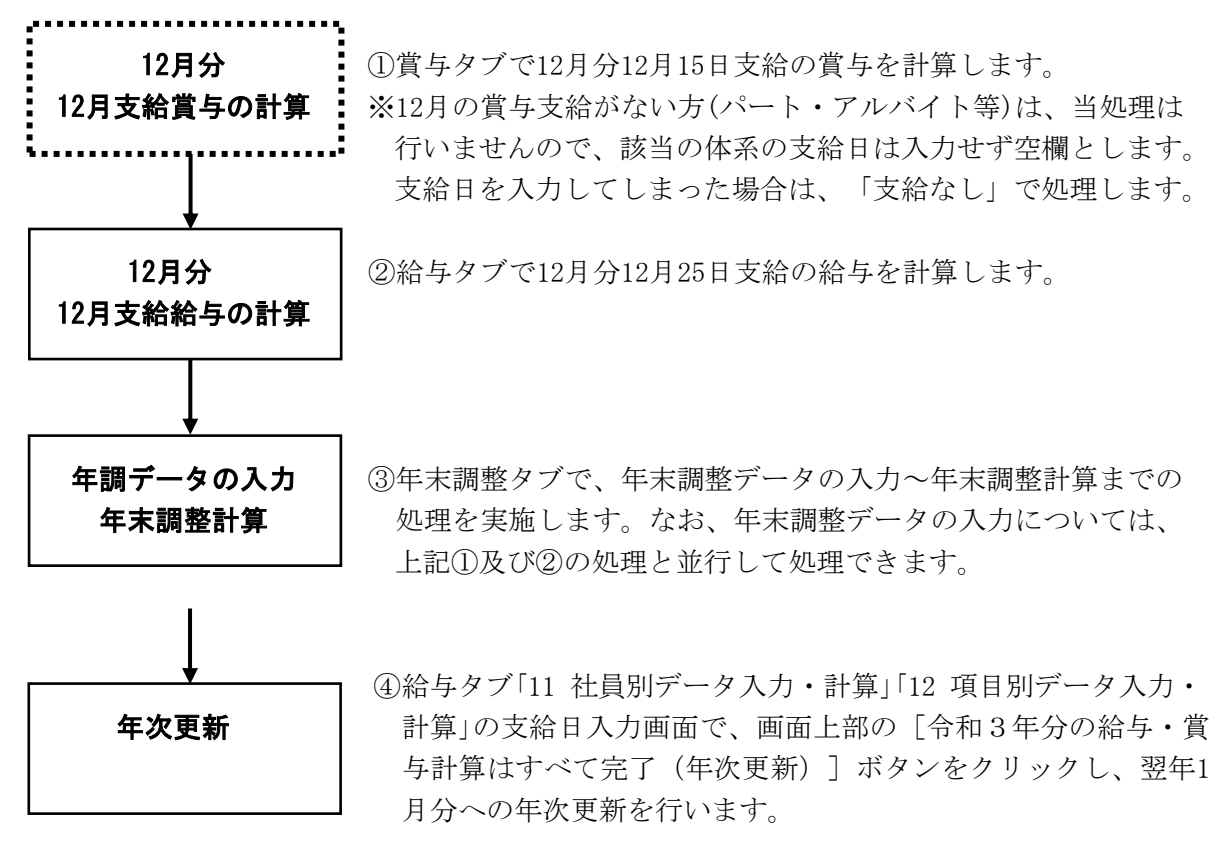

## ①「年末調整結果データ」を1度も作成していない場合は、年次更新できません。

当モデルケースは、処理年分が切り替わる「年次更新」処理です。

そのため、「年末調整結果データ」が作成済みの場合に限り更新可能です。

以下のエラーメッセージが表示されて更新(年次更新)できない場合は、「年末調整結果デ ータ」が未作成であるか、年末調整計算が未了の社員がいることが考えられます。

この場合は、年末調整計算や「年末調整結果データ」を作成後、更新(年次更新)します。

## <年次更新時のエラーメッセージ>

## 【年末調整が未計算の場合】

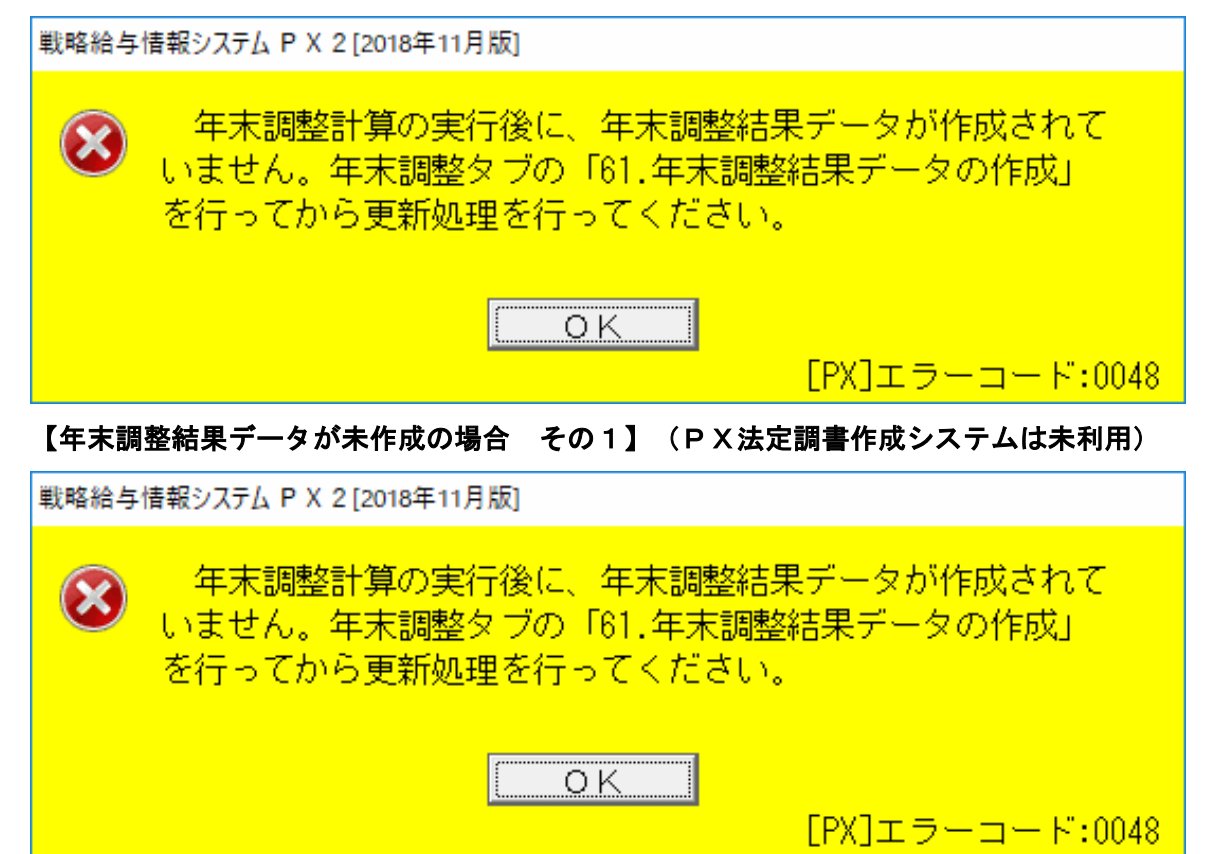

【年末調整結果データ未作成の場合 その2】 (PX法定調書作成システム利用)

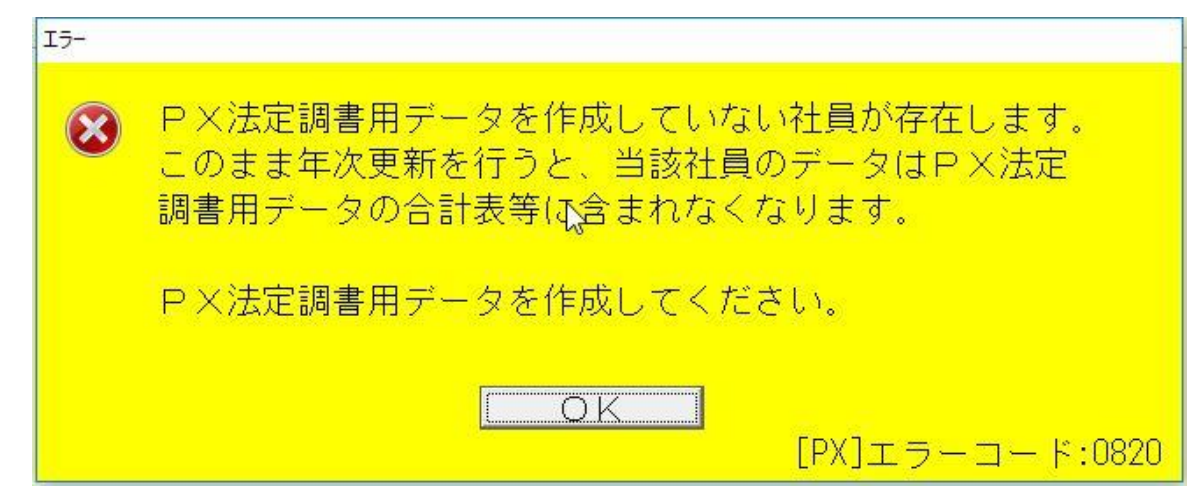

### ②年次更新すると、12月の給与(賞与)や年末調整は再計算できません。

年次更新する前までに、「給与(賞与)支払明細書」等の12月分の給与(賞与)の帳表印刷や 仕訳データの作成、年末調整にかかる処理(「年調計算結果確認表」の印刷等)をすべて完了 してください。

### ③更新時のバックアップデータは大切に保管してください。

更新時のバックアップデータは、年末調整に誤りがあり、再度計算し直す場合に必要な データです。

バックアップデータは消去したり上書きしたりせず、大切に保管してください。

### <u>④1月に入社する社員は、年次更新後に給与処理を開始してください。</u>

翌年1月に入社する社員がいる場合、社員情報の登録(採用異動タブ「11 社員の新規登録))は年次更新前に行っても差し支えありません。

しかしながら、給与処理の開始(採用異動タブ「12新規社員の給与処理開始」)は年次更新 後に行ってください。年次更新前に給与処理を開始すると、PXでは年末調整の対象とな る社員として扱われます。

この場合、当該社員については年末調整タブ「11 年調社員情報の入力(確認)」の「本人控 除・前職分」タブで、年調対象区分を「年調の対象外」とし、「31 年末調整計算」で処理を実 施した後年次更新してください。

#### 14-3. 前記14-2. において賞与処理時と給与処理時で扶養親族の数が異なる場合

12月分賞与を支給後に出産、死亡等で扶養親族等の数に変更があり、変更後の扶養親族等の数で12月分給与(最終支給の給与)を計算する場合の手順です。

給与と賞与の支給日の順番が逆の場合は、以下の内容で給与と賞与を読み替えてください。

## (1) モデルケース

賞与:12月分12月15日支給

給与:12月分12月25日支給

(2) 更新手順

賞与を計算後、「同月複支給」機能を利用して確定し、社員情報の扶養親族を変更する方法 です。

計算済賞与を確定するため、社員情報を変更しても賞与が未計算に戻ったり、変更後の扶 養親族等の数に基づいた計算結果に置き換わったりすることはありません。

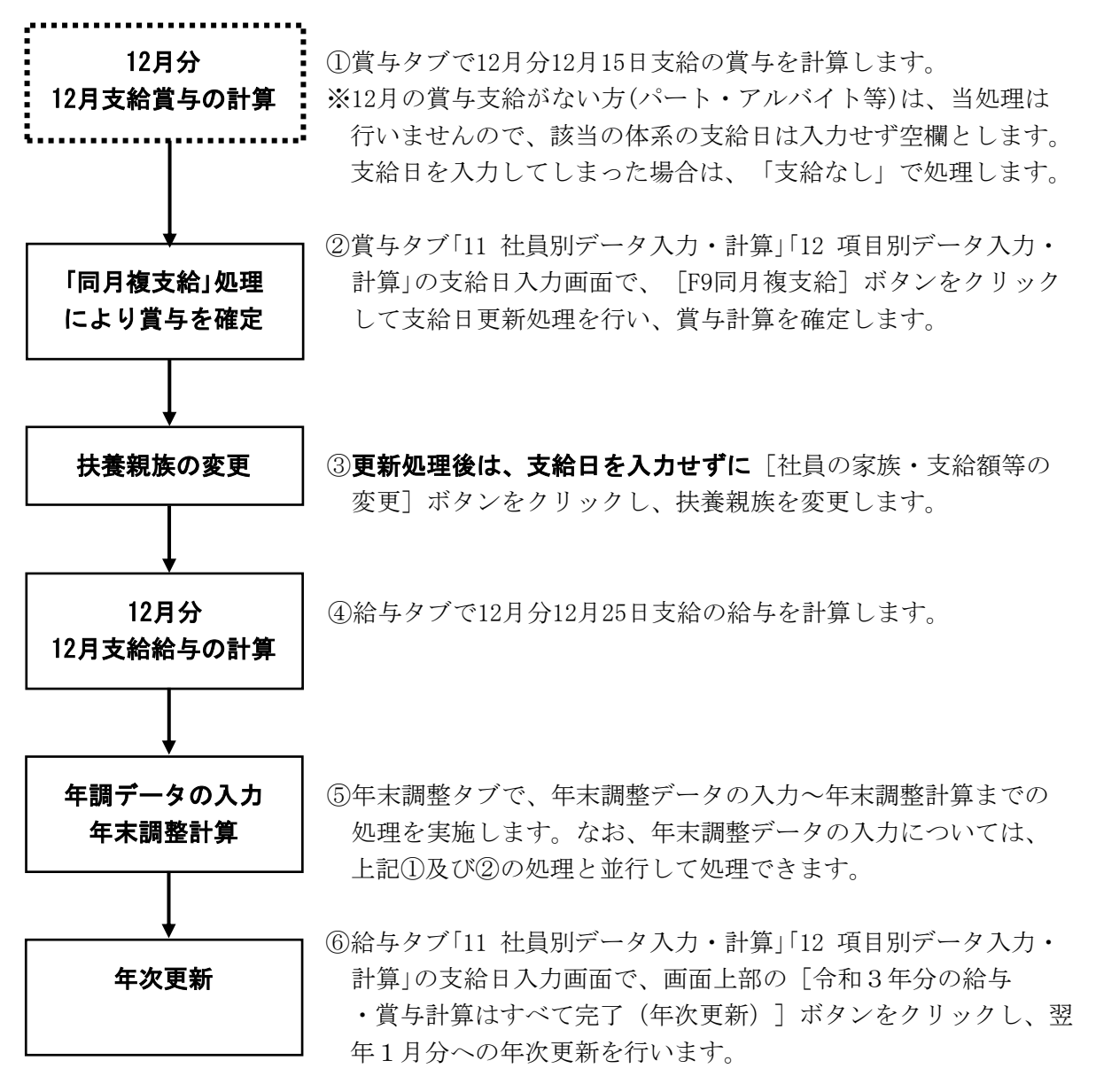

前記14-2.と同様、次の点にご注意ください。詳細は14-2(3)をご参照ください。
①「年末調整結果データ」を1度も作成していない場合は、年次更新できません。
②年次更新すると、12月の給与(賞与)や年末調整は再計算できません。
③更新時のバックアップデータは大切に保管してください。
④1月に入社する社員は、年次更新後に給与処理を開始してください。

### 14-4. 前記14-2. で退職社員のみ別の給与支給日で年末調整する場合

退職社員とそれ以外の社員を別々の給与支給日で年末調整する場合の手順です。 給与と賞与の支給日の順番が逆の場合は、以下の内容で給与と賞与を読み替えてください。

(1) モデルケース1:退職社員は先の支給日、それ以外の社員は後の支給日で年末調整する
 ①退職社員への最終支給 : 12月分<u>給与を12月10日</u>支給で計算(最終支給)
 ②それ以外の社員への支給:12月分賞与を12月15日支給で計算

12月分<u>給与を12月25日</u>支給で計算

(2) モデルケース1の更新手順

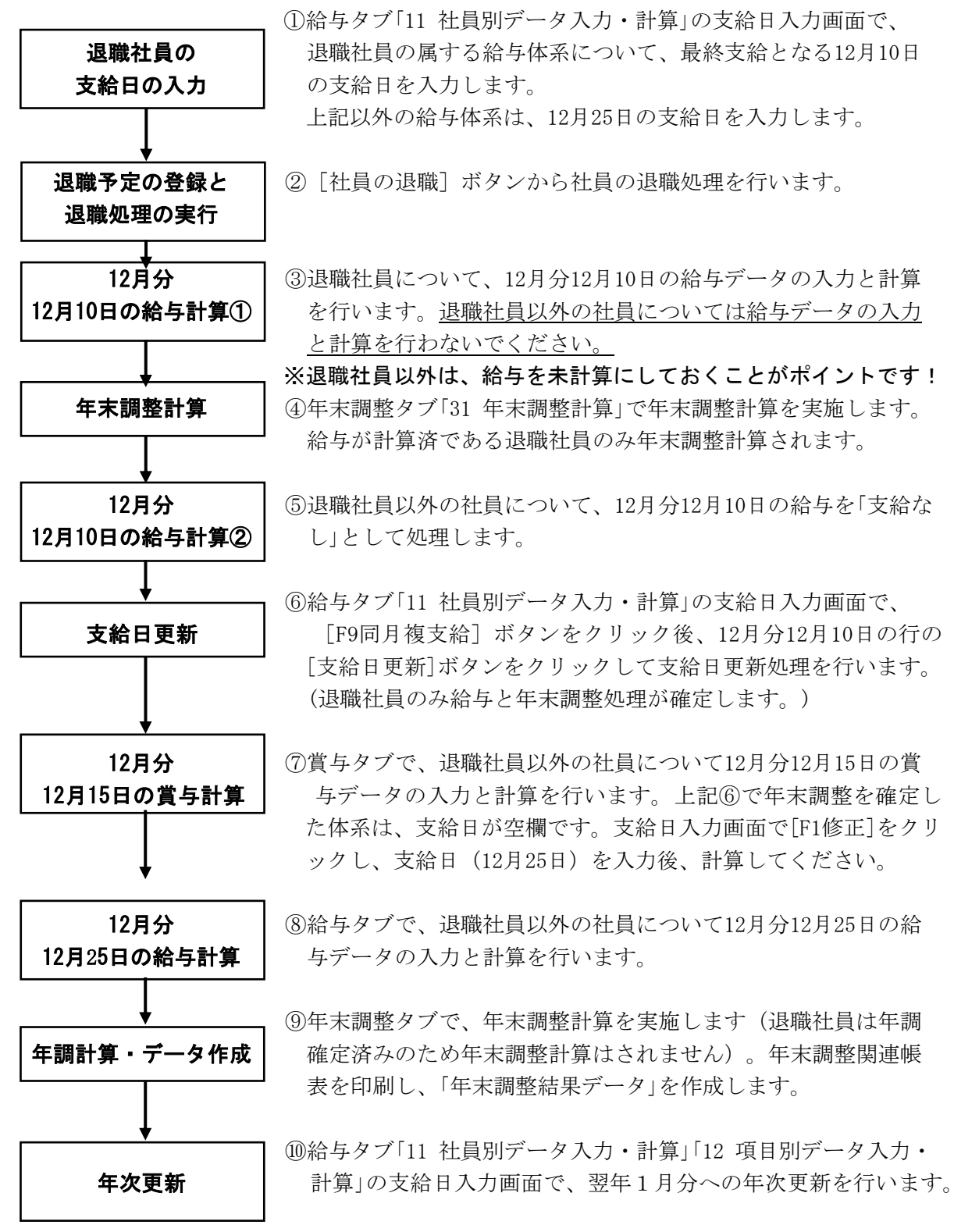

## (3) モデルケース2:退職社員以外は先の支給日、退職社員は後の支給日で年末調整する

①退職社員以外の社員への支給:12月分賞与を12月15日支給で計算

12月分<u>給与を12月25日支給</u>で計算

:12月分賞与を12月15日支給で計算

12月分給与を12月28日支給で計算(最終支給)

### (4) モデルケース2の更新手順

②退職社員への支給

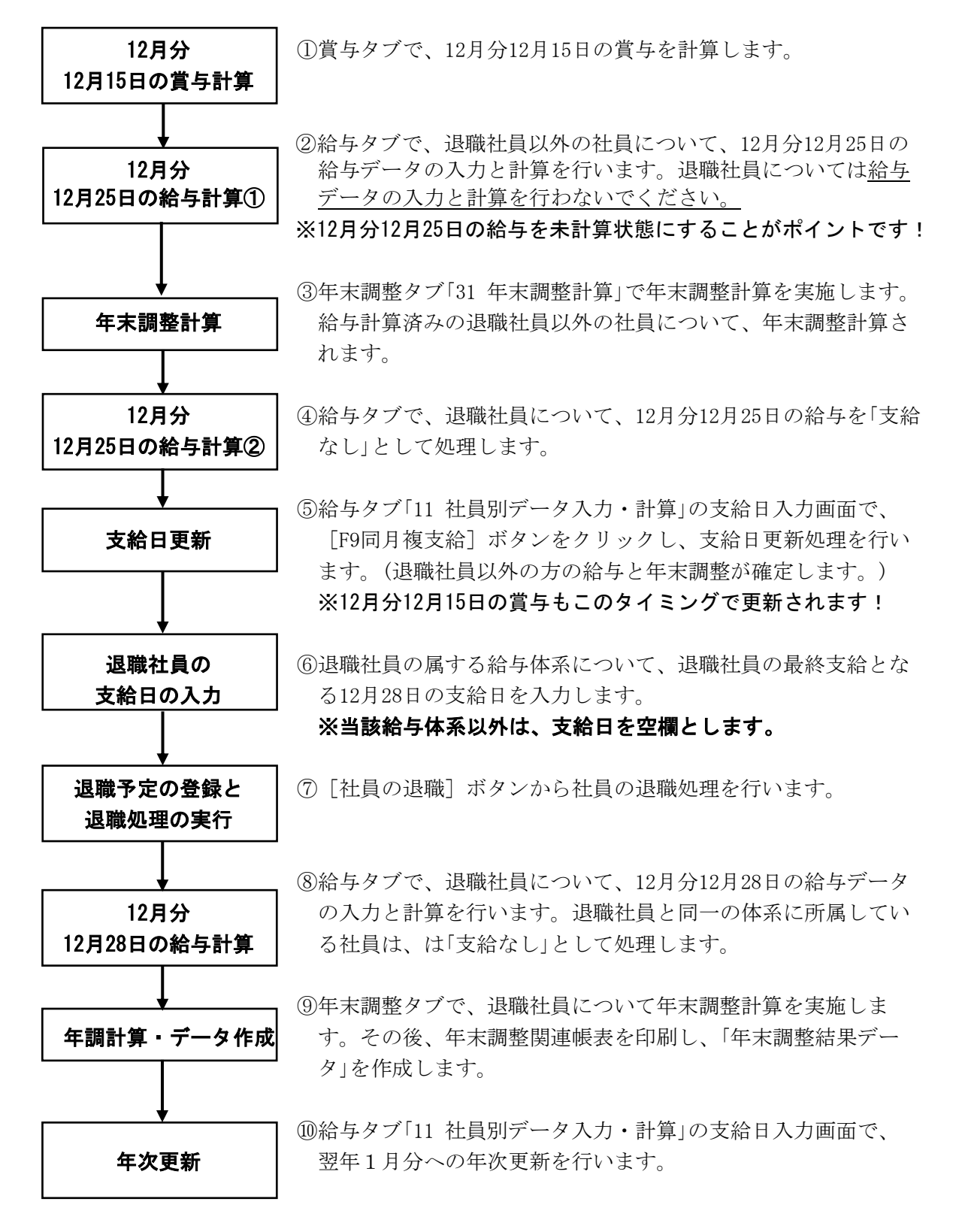

#### 14-5. 11月分12月支給給与で年末調整する場合の更新手順

11月分12月支給給与で年末調整し、年次更新する場合の手順です。

(1) モデルケース

給与:11月分12月10日支給

賞与:12月分12月20日支給

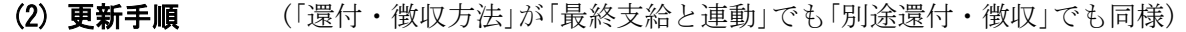

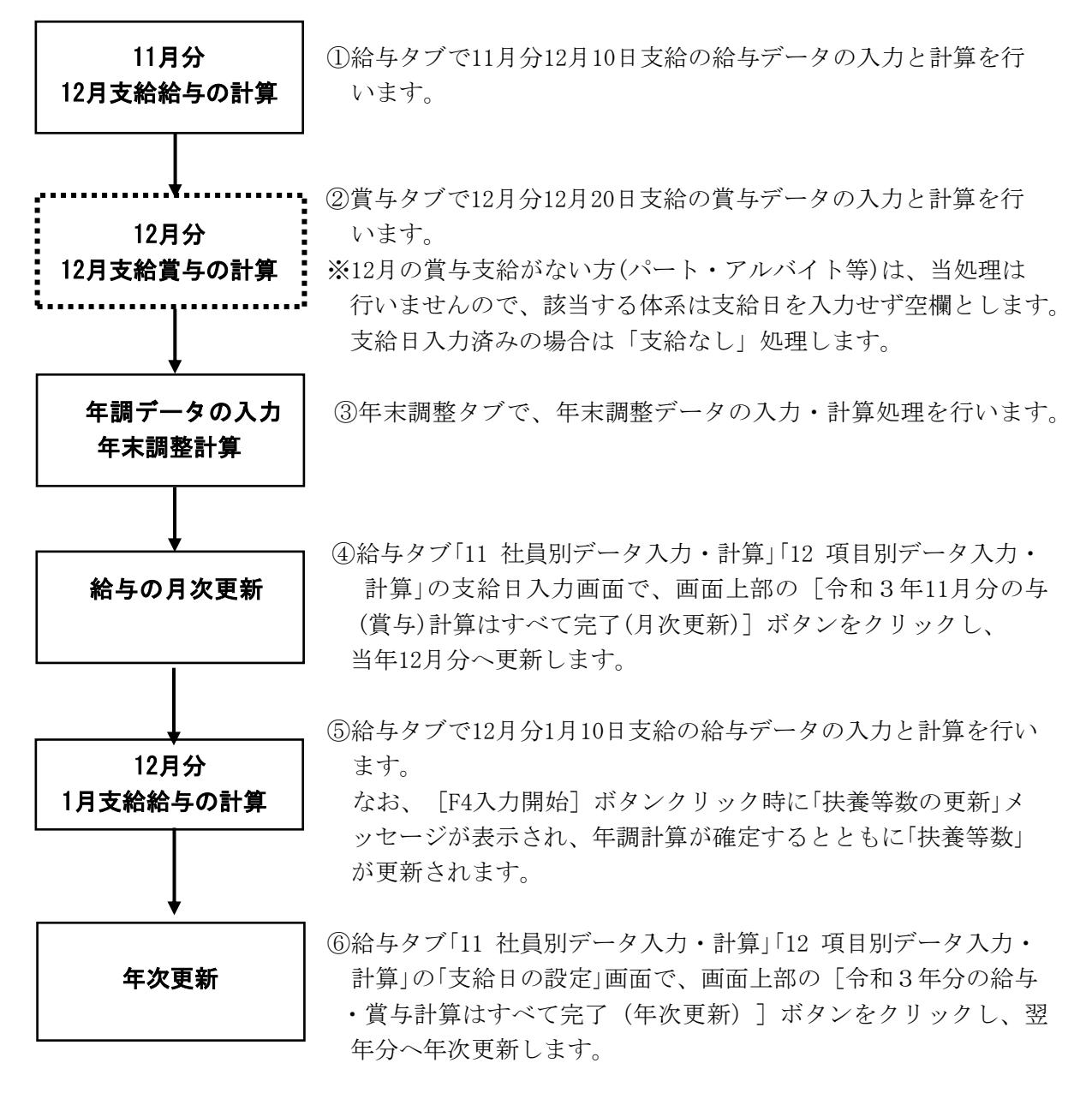

#### (3) 更新処理における注意点!

#### ①12月分への更新処理は「月次更新」と同様です。

当モデルケースは、月分が切り替わる「月次更新」処理と同じです。そのため、「年末調整 結果データ」が未作成でも更新できます。「年末調整結果データ」は12月から翌年1月への 年次更新を処理するまでの間で作成します。

#### ②月次更新すると、12月の給与(賞与)や年末調整は再計算できません。

月次更新する前までに、「給与(賞与)支払明細書」等の11月分の給与(賞与)の帳表印刷や 仕訳データの作成、年末調整にかかる処理(「年調計算結果確認表」の印刷等)をすべて完了 してください。

### ③更新時のバックアップデータは大切に保管してください。

更新時のバックアップデータは、年末調整に誤りがあり、再度計算し直す場合に必要な データです。

バックアップデータは消去したり上書きしたりせず、大切に保管してください。

④翌年1月が初回支給となる新入社員は、月次更新後に給与処理を開始してください。

翌年1月に入社する社員は「12月分翌年1月支給」の給与から処理を開始します。

1)社員情報の登録(採用異動タブ「11 社員の新規登録」)は「12月分1月支給」への月次更新前でも差し支えありませんが、給与処理の開始(採用異動タブ「12 新規社員の給与処理開始」)は、月次更新後に行ってください。月次更新前に給与処理を開始すると、PXでは年末調整の対象となる社員として扱われます。

「11月分12月支給」の時に給与処理を開始した社員がいる場合は、年末調整タブ「11 年調 社員情報の入力(確認)」の「本人控除・前職分」タブで、年調対象区分を「年調の対象外」と し、「31 年末調整計算」で計算した後月次更新してください。

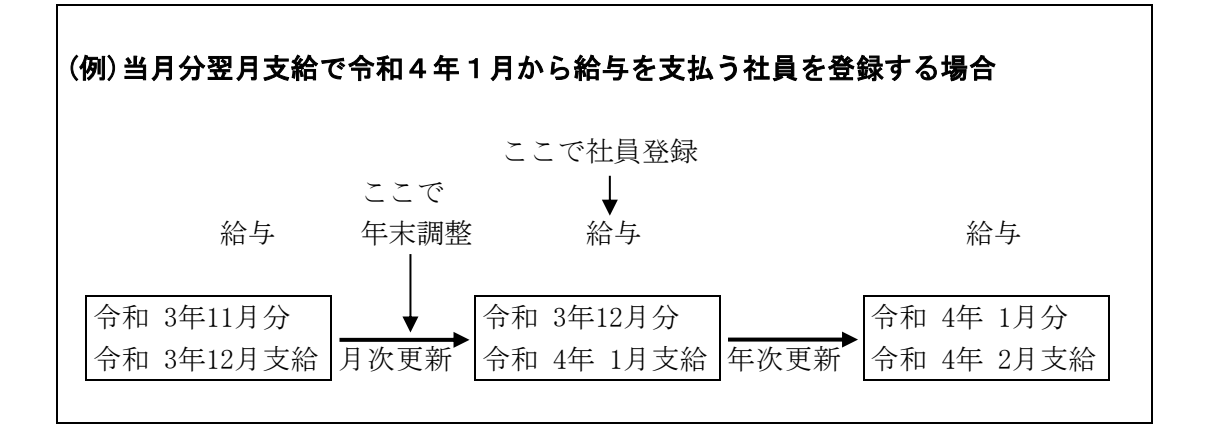

2) <u>「12月分1月支給」への月次更新処理(年末調整確定)以降、年次更新するまでに登録した</u> 新入社員は、システムの仕組み上、当年の年末調整の対象となります。

該当する場合は、上記1)と同様に、年末調整タブ「11 年調社員情報の入力(確認)」の「本 人控除・前職分」タブで、年調対象区分を「年調の対象外」とし、「31 年末調整計算」で計 算した後年次更新してください。当該処理を行わず年次更新すると、年調未計算社員が 存在するため年次更新できません。

## ⑤12月分1月支給の支給日入力時に「扶養親族等の数」等が更新されます。

12月分翌年1月支給の支給日(全体系において令和4年1月1日以後の日付である場合に 限る)を入力して[入力開始(F4)]ボタンをクリックすると、「扶養等数の更新」画面が表 示されます。

### 1) [OK] ボタンをクリックした場合

次の順で処理を進めます。

- a. バックアップデータの作成
- b. 年調計算結果の確定 (年末調整の再計算が不可となります)
- c.「扶養親族等の数」等の更新(※) (当更新処理でもデータをバックアップします)
  - ※年末調整タブ「11 年調社員情報の入力(確認)」で入力した社員情報(税表区分、扶養 親族情報)を、社員情報タブ「1 社員情報確認・修正」に複写し、12月分1月支給の給 与(賞与)計算を正しく行うための処理です。

### 2) [キャンセル] ボタンをクリックした場合

以下のメッセージが表示されます。[OK]をクリックすると年調計算の確定や「扶養親族等の数」の更新は行わず、12月分1月支給の給与(賞与)データ入力に進みます。

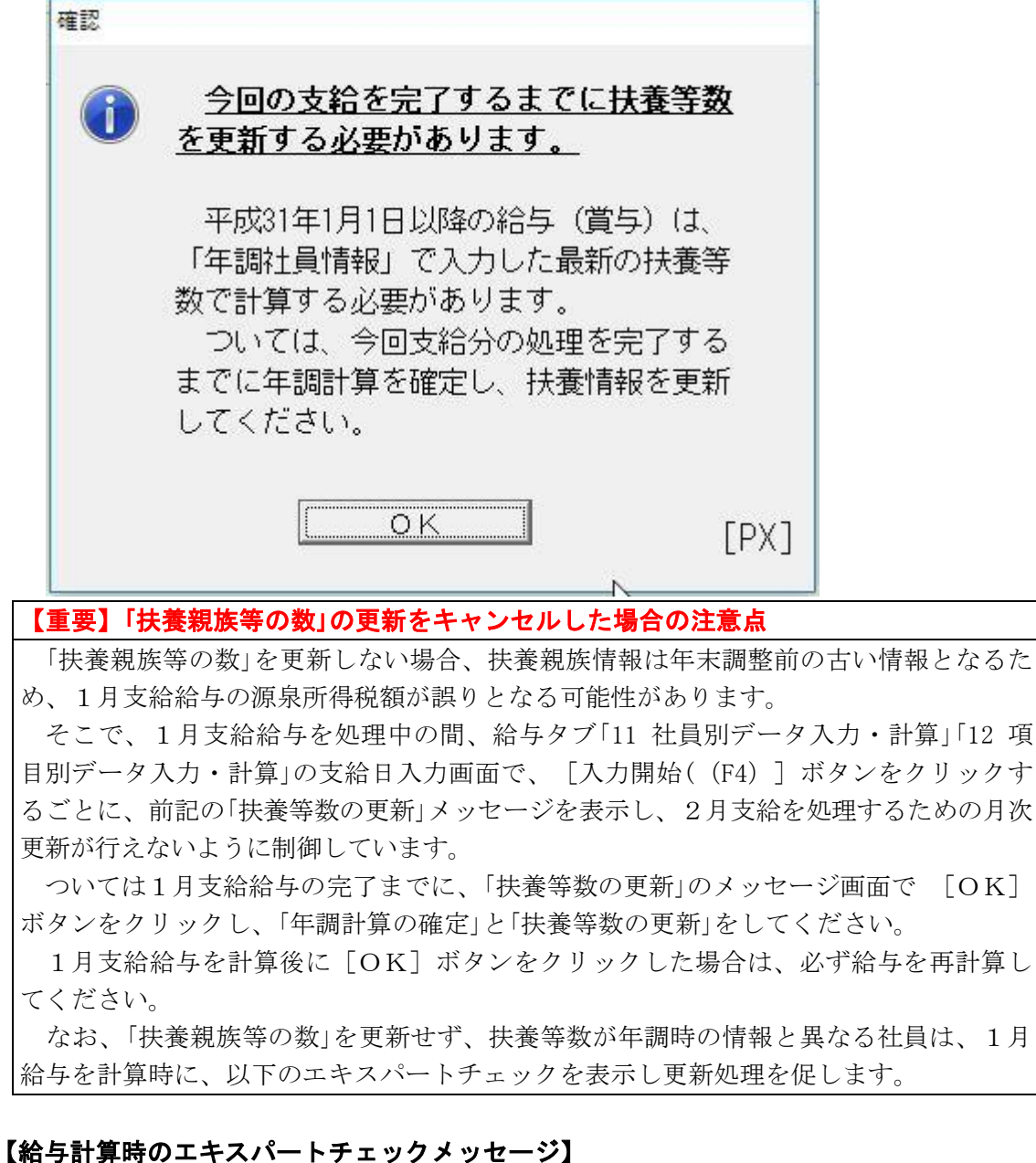

| 警告の種類 | 詳細内容                                                         |  |  |  |  |  |
|-------|--------------------------------------------------------------|--|--|--|--|--|
| 注意    | 扶養等数が年調時の情報と異なります。「支給日入力」画面でメッセージが出る場合<br>は、その内容に従い処理してください。 |  |  |  |  |  |

## ⑥12月31日以前と1月1日以後の支給日が混在する場合は、確認メッセージが表示されます。

体系ごとに支給時期が異なるため、令和3年12月31日以前の支給日で支給する給与 と翌年1月1日以後に支給する給与が混在する場合は、「扶養親族情報更新の確認メッセー ジ」が表示されます。

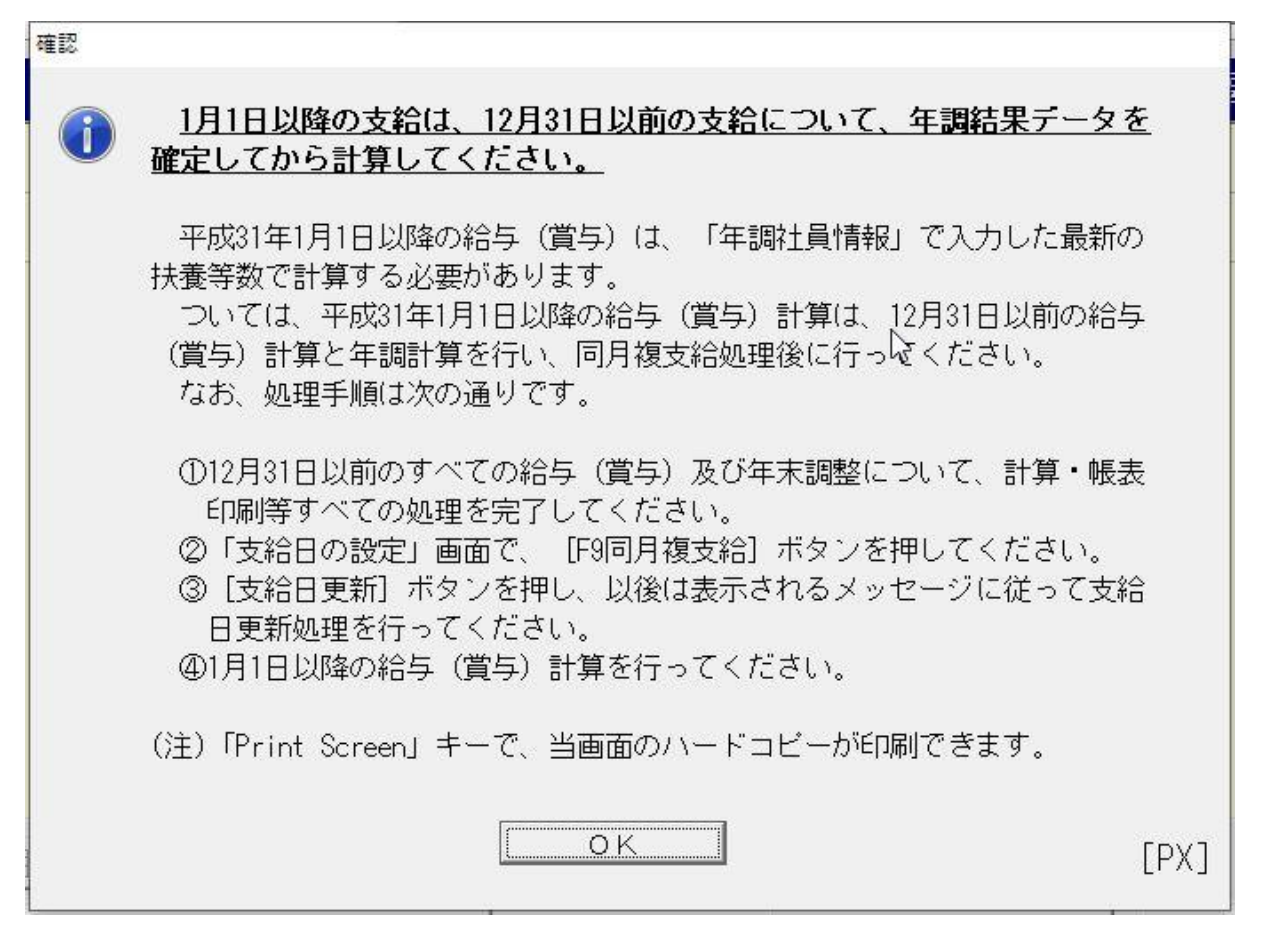

- このメッセージが表示された場合は、以下の手順で処理を進めます。
- 1) 当メッセージ画面で、[OK] ボタンをクリックします。
- 2)支給日を入力した給与(賞与)体系のうち、令和3年12月31日以前の給与(賞与)体系 についてのみデータ入力と計算を行います。
- 3) 令和3年分年末調整計算を実施し、帳表印刷等のすべての年末調整処理を完了します。
- 4) 給与(賞与)タブ「11 社員別データ入力・計算」「12 項目別データ入力・計算」の支給日入 力画面で、 [F9同月複支給] ボタンをクリックします。
- 5) 給与(賞与)体系の各行に [支給日更新] ボタンが表示されますので、令和3年12月3 1日以前の給与(賞与)体系のうち、支給日が最新の給与(賞与)体系の [支給日更新] ボ タンをクリックします。
- 6) データのバックアップと支給日更新が行われるとともに、令和4年分1月の給与(賞与) 計算に利用するための「扶養親族の更新」処理が行われます。
- 7) 支給日が1月1日以後の給与(賞与)体系について、データ入力と計算を行います。

#### 14-6. 前記14-5. において賞与処理時と給与処理時で扶養等数が異なる場合

11月分給与を支給後に出産、死亡等で扶養等数に変更があり、変更後の扶養等数で12月分 賞与(最終支給賞与)を計算する場合の手順です。

#### (1) モデルケース

給与:11月分12月10日支給

賞与:12月分12月20日支給

#### (2) 更新手順

給与計算後、「同月複支給」機能を利用して給与を確定し、社員情報タブで扶養親族を変更 する方法です。

計算済の給与を確定するため、社員情報を変更しても給与が未計算に戻ったり、変更後の 扶養等数に基づいた計算結果に置き換わったりすることはありません。

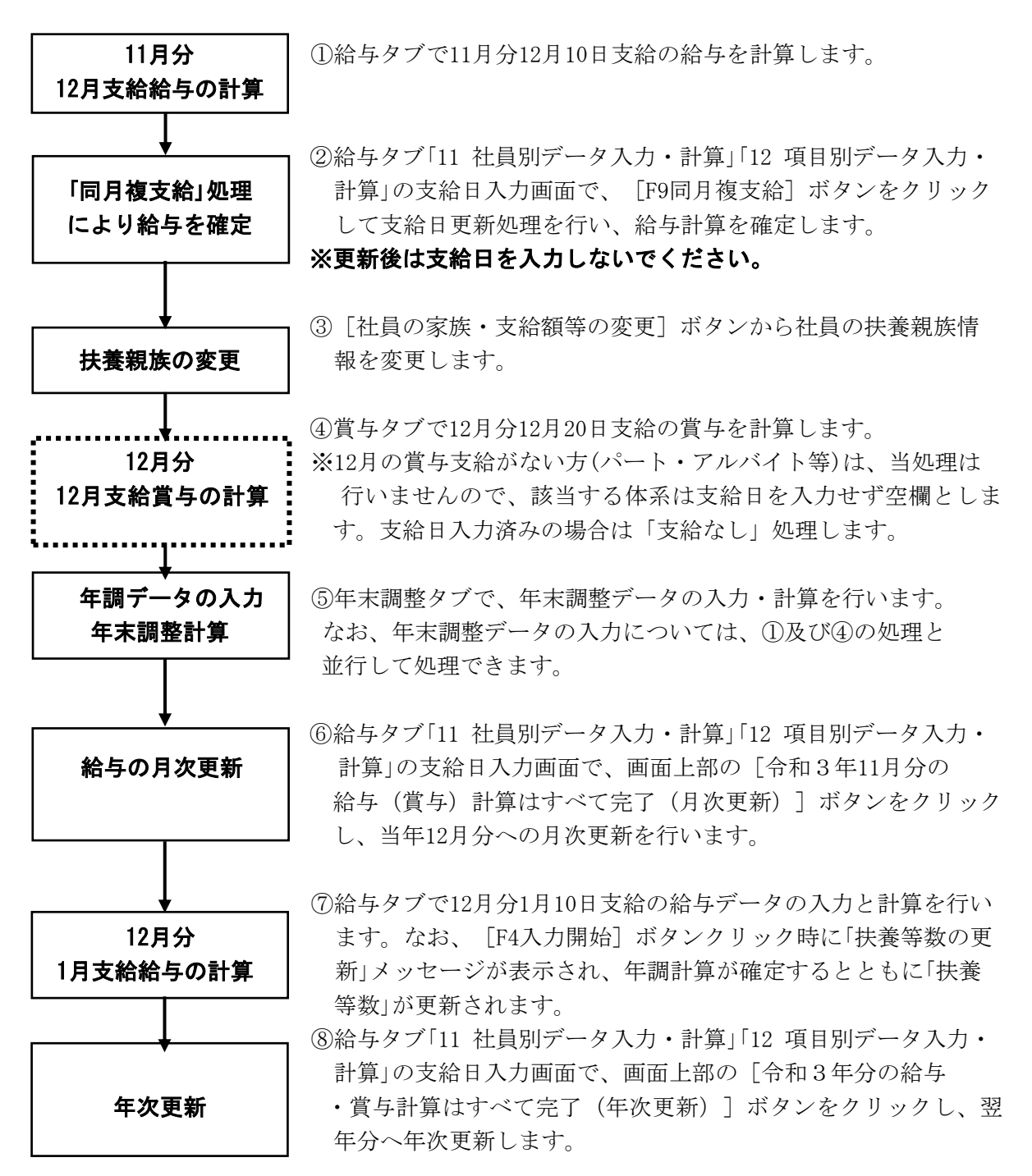

前記14-5.と同様、次の点にご注意ください。詳細は14-5(3)をご参照ください。
①「年末調整結果データ」を1度も作成していない場合は、年次更新できません。
②年次更新すると、12月の給与(賞与)や年末調整は再計算できません。
③更新時のバックアップデータは大切に保管してください。
④翌年1月が初回支給となる新入社員は、年次更新後に給与処理を開始してください。

⑤12月分1月支給の支給日入力時に「扶養親族等の数」等が更新されます。

### 14-7. 前記14-5. で退職社員のみ別の給与支給日で年末調整する場合

退職社員とそれ以外の社員を別々の給与支給日で年末調整する場合の手順です。

(1) モデルケース1:退職社員は先の支給日、それ以外の社員は後の支給日で年末調整する
 ①退職社員への最終支給 :11月分給与を12月 5日支給で計算(最終支給)
 ②それ以外の社員への支給:11月分給与を12月10日支給で計算

12月分賞与を12月20日支給で計算

#### (2) モデルケース1の更新手順

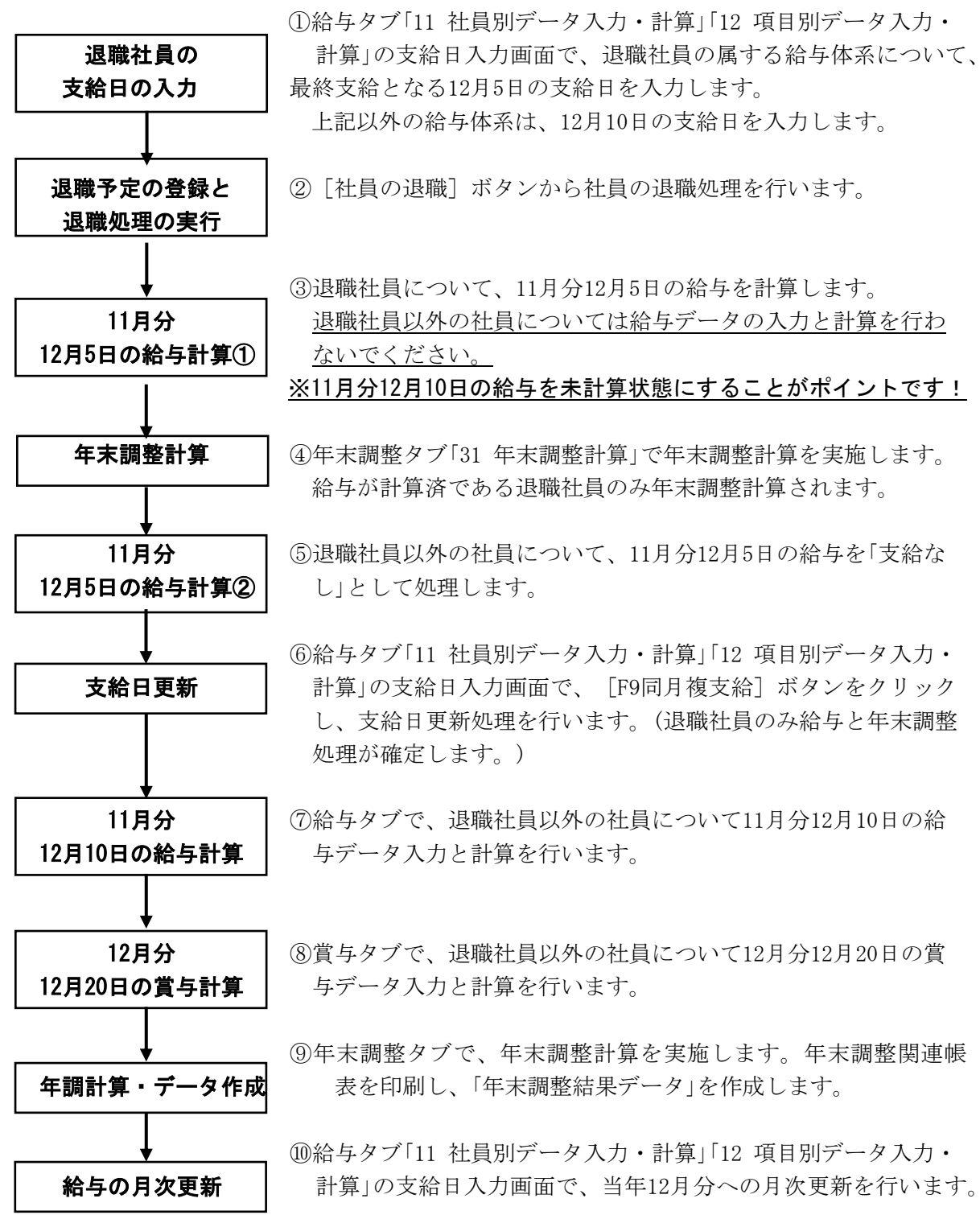

#### (3) モデルケース2:退職社員は月末の支給日で年末調整する

 ①退職社員以外の社員への支給:11月分<u>給与を12月10日支給</u>で計算 12月分賞与を12月20日支給で計算
 ②退職社員への支給:12月分賞与を12月20日支給で計算

11月分給与を12月28日支給で計算(最終支給)

#### (4) モデルケース2の更新手順

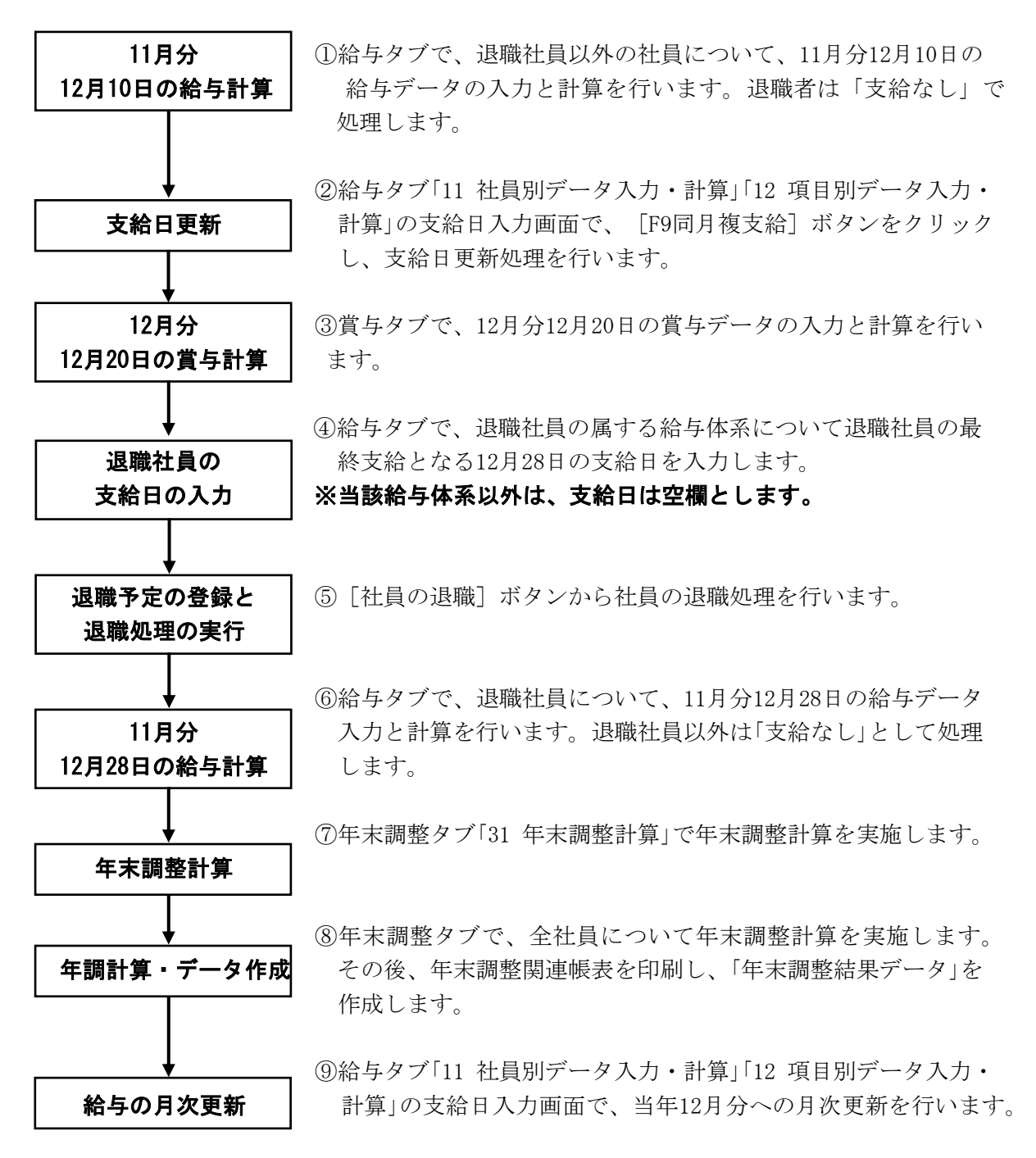

#### (5) 更新処理における注意点!

前記14-5. と同様、次の点にご注意ください。詳細は14-5(3)をご参照ください。 ①「年末調整結果データ」を1度も作成していない場合は、年次更新できません。 ②年次更新すると、12月の給与(賞与)や年末調整は再計算できません。 ③更新時のバックアップデータは大切に保管してください。 ④翌年1月が初回支給となる新入社員の処理方法にご注意ください。⑤12月分1月支給の支給日入力時に「扶養親族等の数」等が更新されます。

#### 14-8. 11月分12月支給と12月分12月支給が混在する場合の年末調整手順

11月分12月支給と12月分12月支給の給与体系が混在する場合の年末調整~年次更新の手順で す。(<u>会社情報タブ「1 基本情報」の「給与の設定等」で、「年調対象期間」が「1月1日~12月31日」の</u> 前提です。)

#### (1) モデルケース

給与:11月分12月10日支給(A体系)、12月分12月25日支給(B体系)が混在

賞与:12月分12月20日支給(A体系)

(2) 更新手順 (「還付・徴収方法」が「最終支給と連動」でも「別途還付・徴収」でも同様)

①給与タブで次の給与データの入力と計算を行います。 11月分 11月分11月25日支給(B体系) 支給給与の計算 11月分12月10日支給(A体系) ②賞与タブで12月分12月20日支給の賞与データの入力と計算を行 12月分 います。 12月20日の賞与計算 ※12月の賞与支給がない方(パート・アルバイト等)は、当処理は 行いません。 ③年末調整タブで、年調データ入力と年末調整計算を行います。 年調データの入力 年末調整計算では、11月分12月10日支給のA体系を指定して 年末調整計算 計算します。(※11月分11月25日支給のB体系の年末調整計算 は行わないでください。(注)) ④給与タブ「11 社員別データ入力・計算」または「12 項目別データ 入力・計算|の支給日入力画面で、画面上部の「令和3年11月分 給与の月次更新 の給与(賞与)計算はすべて完了(月次更新)]ボタンをクリッ クし、当年12月分へ更新します。 (5)給与タブで12月分12月25日支給(B体系)の給与データの入力 12月分 と計算を行います。 12月25日の給与計算 ※12月分翌年1月10日支給(A体系)の給与はデータ入力せず、 「未計算」とします。 年末調整計算 ⑥年末調整タブで残りの社員について年末調整計算し、帳表等を 印刷します。 ⑦給与タブ「11 社員別データ入力・計算」または「12 項目別データ 支給日更新 入力・計算」の支給日入力画面で [F9同月複支給] ボタンをクリ ックし、支給日更新処理を行います。(A・B両方の給与体系 の年調計算が確定するとともに、「扶養等数」が更新されます。) 12月分 ⑧給与タブで12月分1月10日支給(A体系)の給与を計算します。 1月10日の給与計算、 年次更新 12月分の給与処理が完了したら、翌年1月へ年次更新します。

注: 誤って11月分11月25日支給の体系のB体系も年末調整計算した場合、「④給与の月次更 新」を行う前に、給与タブ「13 全社員一括計算」で、「11月分11月25日支給」の体系のみ給 <u>与を再計算</u>し、年末調整を「未計算」に戻してください。

### ①12月分への月次更新時に確認メッセージが表示されます。

体系ごとに支給時期が異なるため、令和3年12月31日以前の支給日で支給する給与と翌 年1月1日以後に支給する給与が混在している場合、「扶養親族情報更新の確認メッセージ」 が表示されます。

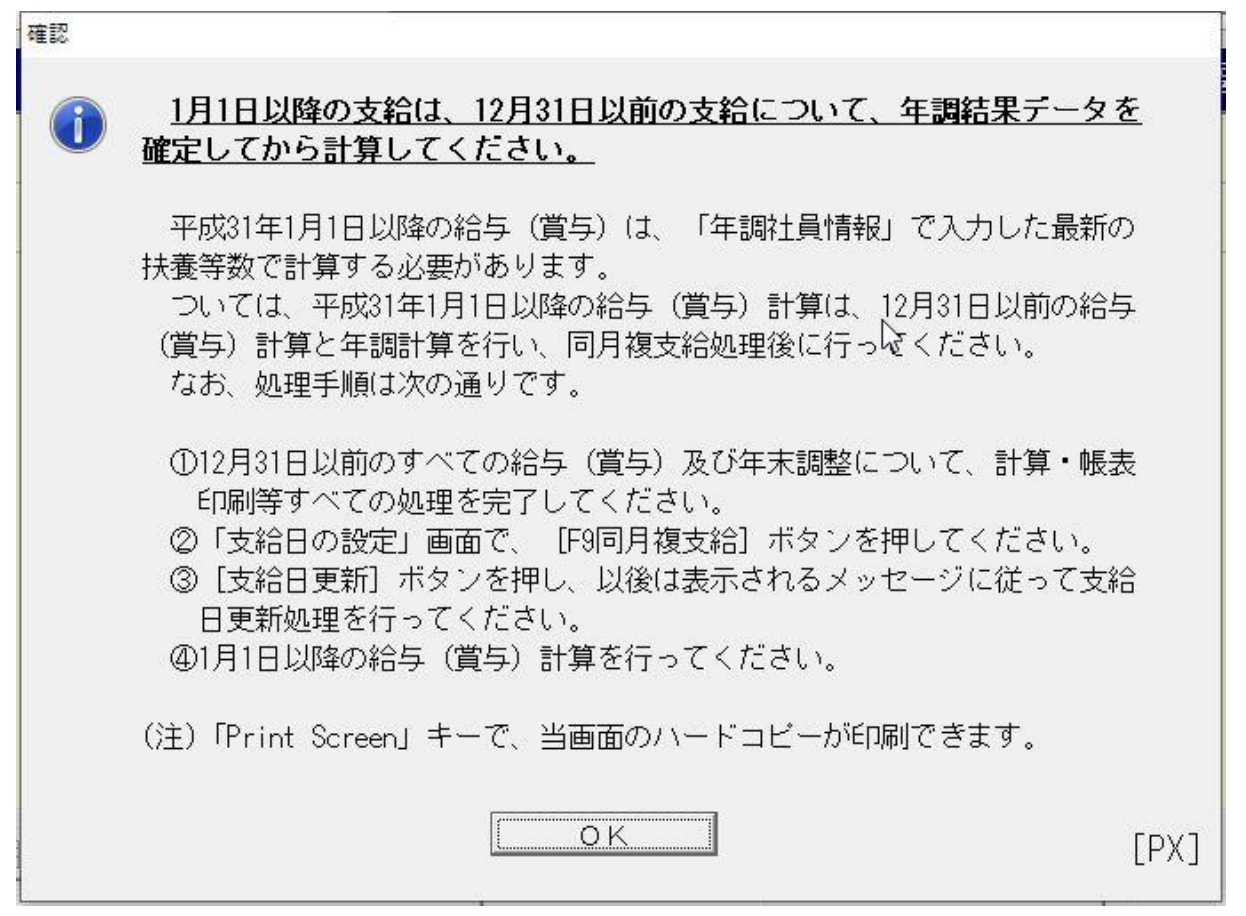

「扶養親族情報更新の確認メッセージ」は、前記「(2) 更新手順」をまとめた内容です。 [O K] ボタンをクリックしてその後の処理を進めてください。